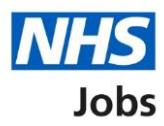

# How to apply for a job in NHS Jobs – Nursing qualifications and details

This guide gives you instructions for how to add further information the employer needs from you for your application in NHS Jobs.

You'll need to add the additional nursing job specific information, depending on the role.

If you've previously applied for a role and saved your application information, you can use this to apply.

If you have any draft applications, you can view this information to help you with your most recent application.

If you save your application information, you can use it to apply for other roles and any previous information will be replaced.

### Contents

| How to apply for a job in NHS Jobs – Nursing qualifications and details1                                                       |
|----------------------------------------------------------------------------------------------------|
| Nursing qualifications and details3                                                                                            |
| You are applying for a nursing role4                                                                                           |
| Does the NMC require you to have a period of supervised practice or take the objective structured clinical examination (OSCE)? |
| Do you have a decision letter for your NMC registration?                                                                       |
| What is the date of the NMC registration decision letter?7                                                                     |
| Do you have a care certificate or equivalent?8                                                                                 |
| Have you passed the Computer-based test (CBT)?9                                                                                |
| Have you passed an NMC approved English language test?                                                                         |
| Are you a student or newly qualified nurse?                                                                                    |
| When is your revalidation due?12                                                                                               |
| Do you want to give any more details about your revalidation? (Optional)                                                       |
| Check your Nursing qualifications and details14                                                                                |
| Application task list                                                                                                    |

#### Nursing qualifications and details

This page gives you instructions for how to add your nursing qualifications and details.

**Important:** You'll only see this page if the employer has added additional nursing job specific questions to the listing. In this example, the **Nursing qualifications and details** status is '**NOT STARTED**' and your application is incomplete as you've completed 8 out of 14 sections.

To add your nursing qualifications and details, complete the following steps:

1. Select the '<u>Nursing qualifications and details</u>' link.

|   | NHS Jobs                                                                                                    |             | _                                                 | Sign out       |
|---|----------------------------------------------------------------------------------------------------|-------------|---------------------------------------------------|----------------|
|   |                                                                                                    |             | English                                           | <u>Cymraeg</u> |
|   | BETA Your feedback will help us to improve this service.                                                                                                    |             |                                                   |                |
|   | NHS BSA Training<br><b>Administrator application</b><br>Application incomplete<br>You have completed 8 of 14 sections.                                                                                                    |             |                                                   |                |
|   | Add your personal details                                                                                                    |             | Job details                                       |                |
|   | Contact details                                                                                                    | COMPLETED   | <b>Closing date</b><br>30 January 2022            |                |
|   | Add your right to work status                                                                                                    |             | Job reference number<br>T1111-22-5995             |                |
|   | <u>Right to work</u>                                                                                                    | COMPLETED   | <u>View the job advert (op</u><br><u>new tab)</u> | <u>bens in</u> |
|   | Add your qualifications, training and job his                                                                                                    | story       |                                                   |                |
|   | Qualifications                                                                                                    | COMPLETED   |                                                   |                |
|   | Training                                                                                                    | COMPLETED   |                                                   |                |
|   | Job history                                                                                                    | COMPLETED   |                                                   |                |
|   | Add your supporting evidence                                                                                                    |             |                                                   |                |
|   | Essential and desirable criteria                                                                                                    | COMPLETED   |                                                   |                |
|   | Add further information the employer need                                                                                                    | ls from you |                                                   |                |
|   | Medical qualifications and details                                                                                                    | COMPLETED   |                                                   |                |
|   | Dental qualifications and details                                                                                                    | COMPLETED   |                                                   |                |
| 1 | Nursing qualifications and details                                                                                                    | NOT STARTED |                                                   |                |
|   | University of the second second secon |             |                                                   |                |
|   | Fitness to practice                                                                                                    | NOT STARTED |                                                   |                |

#### You are applying for a nursing role

This page gives you instructions for how to check the nursing qualifications and details.

Read the information on the page and complete the following step:

**1.** Select the '<u>Continue</u>' button.

| NHS Jobs                                                                                                    | Sign out                                      |
|----------------------------------------------------------------------------------------------------|-----------------------------------------------|
|                                                                                                    | English <u>Cymraeg</u>                        |
| BETA Your <u>feedback</u> will help us to improve this service.                                                                                           |                                               |
| < Go back<br>Administrator application<br>You are applying for a nursing role                                                                             |                                               |
| We need to ask you some further questions. These will include checking:                                                                                   |                                               |
| <ul> <li>if the NMC require you to have a period of supervised practise or to<br/>undergo the objective structured clinical examination (OSCE)</li> </ul> |                                               |
| <ul> <li>if you have a care certificate or equivalent</li> </ul>                                                                                          |                                               |
| <ul> <li>if you have passed the computer based test (CBT)</li> </ul>                                                                                      |                                               |
| <ul> <li>if you have passed an English language test that is approved by the<br/>NMC</li> </ul>                                                           |                                               |
| <ul> <li>if you are a student or newly registered nurse</li> </ul>                                                                                        |                                               |
| <ul> <li>the date your revalidation is due</li> </ul>                                                                                                    |                                               |
| <ul> <li>if applicable, any additional information regarding your revalidation</li> </ul>                                                                 |                                               |
| Continue                                                                                                    |                                               |
| Privacy policy. Terms and conditions Accessibility. Statement Cookies How                                                                                 | <u>to apply for jobs</u><br>© Crown copyright |

## Does the NMC require you to have a period of supervised practice or take the objective structured clinical examination (OSCE)?

This page gives you instructions for how to confirm if the NMC require you to have a period of supervised practice or take the objective structured clinical examination (OSCE).

To confirm if the NMC require you to have a period of supervised practice or take the objective structured clinical examination (OSCE), complete the following steps:

- 1. Select an answer:
  - 'Any other option'
  - <u>'I do not have NMC registration</u>'
- **2.** Select the 'Save and continue' button.

| <b>NHS</b> Jobs                                                                                                    | Sign out                                   |
|----------------------------------------------------------------------------------------------------|--------------------------------------------|
|                                                                                                    | English <mark>Cymraeg</mark>               |
| <b>BETA</b> Your <u>feedback</u> will help us to improve this service.                                                                                                    |                                            |
| <ul> <li>C Go back</li> <li>Administrator application</li> <li>Does the NMC require you to have a geriod of supervised practice or take the objective structured clinical examination (OSCE): <ul> <li>Yes. 3 months of supervised practise</li> <li>Yes. 4 months of supervised practise</li> <li>Yes. 1 need to take the OSCE and 3 months of supervised practise</li> <li>Yes. 1 need to take the OSCE and 6 months of supervised practise</li> <li>I do not have NMC registration</li> <li>Other</li> </ul> </li> <li>2 Correntation</li> </ul> |                                            |
| Privacy policy Terms and conditions Accessibility Statement Cookies How to                                                                                                    | <u>apply for jobs</u><br>© Crown copyright |

#### Do you have a decision letter for your NMC registration?

This page gives you instructions for how to confirm if you have a decision letter for your NMC registration.

**Important:** You'll only see this page if you do not have NMC registration.

To confirm if you have a decision letter for your NMC registration, complete the following steps:

- 1. Select an answer:
  - <u>'Yes</u>'
  - 'No'
- 2. Select the 'Save and continue' button.

| NHS Jobs                                                                                                    | Sign out                                      |
|----------------------------------------------------------------------------------------------------|-----------------------------------------------|
|                                                                                                    | English <sup> </sup> <u>Cymraeg</u>           |
| <b>BETA</b> Your <u>feedback</u> will help us to improve this service.                                                                                                    |                                               |
| <ul> <li>C Go back</li> <li>Administrator application</li> <li>Do you have a decision letter for your NMC registration?</li> <li>Yes No</li> <li>Save and continue</li> <li>Save and come back later</li> </ul> |                                               |
| Privacy policy Terms and conditions Accessibility Statement Cookies How t                                                                                                    | <u>to apply for jobs</u><br>© Crown copyright |

#### What is the date of the NMC registration decision letter?

This page gives you instructions for how to add the date of the NMC registration decision letter.

Important: You'll only see this page if you have a registration decision letter for your NMC.

To add the date of the NMC registration decision letter, complete the following steps:

- 1. In the Day, Month and Year boxes, enter the details.
- 2. Select the 'Save and continue' button.

| Jobs                                                                                                    | Sign out                                     |
|----------------------------------------------------------------------------------------------------|----------------------------------------------|
|                                                                                                    | English Cymraeg                              |
| BETA Your <u>feedback</u> will help us to improve this service.                                                                                                    |                                              |
| <ul> <li>C Go back</li> <li>Administrator application</li> <li>What is the date of the NMC registration decision letter?</li> <li>For example, 27 3 2020</li> <li>Day Month Year</li> <li>1 2 Save and continue</li> <li>Save and come back later</li> </ul> |                                              |
| Privacy.policy Terms and conditions Accessibility.Statement Cookies How to                                                                                                    | <u>o apply for jobs</u><br>© Crown copyright |

Tip: You must enter the date in the DD-MM-YYYY format. For example, 27 03 2020.

#### Do you have a care certificate or equivalent?

This page gives you instructions for how to confirm if you have a care certificate or equivalent.

To confirm if you have a care certificate or equivalent, complete the following steps:

- 1. Select an answer.
- **2.** Select the '<u>Save and continue</u>' button.

| <b>NHS</b> Jobs                                                                                                    | Sign out                                     |
|----------------------------------------------------------------------------------------------------|----------------------------------------------|
|                                                                                                    | English <u>Cymraeg</u>                       |
| BETA Your feedback will help us to improve this service.                                                                                                    |                                              |
| <ul> <li>C Go back</li> <li>Administrator application</li> <li>Do you have a care certificate or equivalent?</li> <li>Yes No</li> <li>Yes No</li> <li>Save and continue</li> <li>Save and come back later</li> </ul> |                                              |
| Privacy_policy Terms and conditions Accessibility_Statement Cookies How to                                                                                                    | <u>o apply for jobs</u><br>© Crown copyright |

#### Have you passed the Computer-based test (CBT)?

This page gives you instructions for how to confirm if you've passed the Computer-based test (CBT).

To confirm if you've passed the Computer-based test (CBT), complete the following steps:

- 1. Select an answer.
- 2. Select the '<u>Save and continue</u>' button.

| <b>NHS</b> Jobs                                                                                                    | Sign out                                   |
|----------------------------------------------------------------------------------------------------|--------------------------------------------|
|                                                                                                    | English <u>Cymraeg</u>                     |
| BETA Your feedback will help us to improve this service.                                                                                                    |                                            |
| <ul> <li>C Go back</li> <li>Administrator application</li> <li>Have you passed the Computer-based test (CBT)?</li> <li>Yes No</li> <li>Yes No</li> <li>Save and continue</li> <li>Save and come back later</li> </ul> |                                            |
| Privacy policy. Terms and conditions Accessibility Statement Cookies How to                                                                                                    | <u>apply for jobs</u><br>© Crown copyright |

#### Have you passed an NMC approved English language test?

This page gives you instructions for how to confirm if you've passed an NMC approved English language test.

To confirm if you've passed an NMC approved English language test, complete the following steps:

- 1. Select an answer.
- **2.** Select the '<u>Save and continue</u>' button.

| <b>NHS</b> Jobs                                                                                                    | Sign out                                   |
|----------------------------------------------------------------------------------------------------|--------------------------------------------|
|                                                                                                    | English <u>Cymraeg</u>                     |
| BETA Your feedback will help us to improve this service.                                                                                                    |                                            |
| <ul> <li>C Go back</li> <li>Administrator application</li> <li>Have you passed an NMC approved<br/>English language test?</li> <li>View the NMC approved English language tests (opens in new tab).</li> <li>Yes No</li> <li>Save and continue</li> </ul> |                                            |
| Save and come back later                                                                                                    |                                            |
| Privacy policy Terms and conditions Accessibility Statement Cookies How to                                                                                                    | <u>apply for jobs</u><br>© Crown copyright |

Tip: You can select the 'NMC approved English language test' link for more information.

#### Are you a student or newly qualified nurse?

This page gives you instructions for how to confirm if you're a student or newly qualified nurse.

To confirm if you're a student or newly qualified nurse, complete the following steps:

- 1. Select an answer.
- **2.** Select the '<u>Save and continue</u>' button.

| Jobs                                                                                                    | Sign out                                        |
|----------------------------------------------------------------------------------------------------|-------------------------------------------------|
|                                                                                                    | English <u>Cymraeg</u>                          |
| BETA Your <u>feedback</u> will help us to improve this service.                                                                                                    |                                                 |
| <ul> <li>Cooback</li> <li>Administrator application</li> <li>Are you a student or newly qualified nurse?</li> <li>Yes No</li> <li>Yes No</li> <li>Save and continue</li> <li>Save and come back later</li> </ul> |                                                 |
| Privacy policy Terms and conditions Accessibility Statement Cookies Hor                                                                                                    | <u>w to apply for jobs</u><br>© Crown copyright |

#### When is your revalidation due?

This page gives you instructions for how to add when your revalidation is due.

To add when your revalidation is due, complete the following steps:

- 1. In the Day, Month and Year boxes, enter the details.
- 2. Select the 'Save and continue' button.

| Jobs                                                                                                    | Sign out                                            |
|----------------------------------------------------------------------------------------------------|-----------------------------------------------------|
|                                                                                                    | English <u>Cymraeg</u>                              |
| BETA Your feedback will help us to improve this service.                                                                                                    |                                                     |
| <ul> <li>C Go back</li> <li>Administrator application</li> <li>When is your revalidation due?</li> <li>For example, 27 3 2020</li> <li>Day Month Year</li> <li>Day Month Year</li> <li>C Save and continue</li> <li>Save and come back later</li> </ul> |                                                     |
| Privacy policy Terms and conditions Accessibility Statement Cookies                                                                                                    | s <u>How to apply for jobs</u><br>© Crown copyright |

Tip: You must enter the date in the DD-MM-YYYY format. For example, 27 03 2020.

#### Do you want to give any more details about your revalidation? (Optional)

This page gives you instructions for how to confirm if you want to give any more details about your revalidation.

To confirm if you want to give any more details about your revalidation, complete the following steps:

- 1. In the More details box, enter the details (optional).
- 2. Select the '<u>Save and continue</u>' button.

|                                                                                                    | Sign out                                   |
|----------------------------------------------------------------------------------------------------|--------------------------------------------|
|                                                                                                    | English <sup> </sup> <u>Cymraeg</u>        |
| BETA Your <u>feedback</u> will help us to improve this service.                                                                                           |                                            |
| <ul> <li>Go back</li> <li>Administrator application</li> <li>Do you want to give any more details</li> <li>about your revalidation? (Optional)</li> </ul> |                                            |
| 1                                                                                                    |                                            |
| You have 250 characters remaining          2       Save and continue                                                                                      |                                            |
| Save and come back later                                                                                                    |                                            |
| Privacy policy Terms and conditions Accessibility Statement Cookies E                                                                                     | tow to apply for jobs<br>© Crown copyright |

Tip: You have a maximum character limit of 250 characters.

#### **Check your Nursing qualifications and details**

This page gives you instructions for how to check and save your Nursing qualifications and details.

To check, change and confirm your Nursing qualifications and details, complete the following steps:

- **1.** Select a 'Change' link:
  - 'Does the NMC require you to have a period of supervised practice or take the objective structured clinical examination (OSCE)?' (optional)
  - 'Do you have a decision letter for your NMC registration?' (optional)
  - <u>'What is the date of the NMC registration decision letter?</u>' (optional)
  - 'Do you have a care certificate or equivalent?' (optional)
  - <u>'Have you passed your Computer-based test (CBT)?</u>' (optional)
  - 'Have you passed an NMC approved English language test?' (optional)
  - <u>'Are you a student or newly qualified nurse?</u>' (optional)
  - <u>'When is your revalidation due?</u>' (optional)
  - 'Do you want to give any more details about your revalidation?' (optional)
- 2. Select the '<u>Save and continue</u>' button.

Go to the <u>next page</u> to see the screenshot.

| International Action of the Action of the Ac |                                                  |                                               | Sign out       |
|----------------------------------------------------------------------------------------------------|--------------------------------------------------|-----------------------------------------------|----------------|
|                                                                                                    |                                                  | Englisł                                       | Cymraeg        |
| BETA Your feedback                                                                                                    | will help us to improve this service.            |                                               |                |
| Administrator a<br>Check and s<br>qualification                                                                                                    | pplication<br>ave your Nursing<br>ns and details |                                               |                |
| Does the NMC<br>require you to<br>have a period of<br>supervised<br>practice or take<br>the objective<br>structured clinical<br>examination<br>(OSCE)?                                                                                                    | I do not have NMC registration                   | <u>Change</u>                                 |                |
| Do you have a<br>decision letter for<br>your NMC<br>registration?                                                                                                    | Yes                                              | <u>Change</u>                                 |                |
| What is the date<br>of the NMC<br>registration<br>decision letter?                                                                                                    | 28 February 2021                                 | Change                                        |                |
| Do you have a<br>care certificate or<br>equivalent?                                                                                                    | Yes                                              | Change                                        |                |
| Have you passed<br>the Computer-<br>based test (CBT)?                                                                                                    | No                                               | <u>Change</u>                                 |                |
| Have you passed<br>an NMC approved<br>English language<br>test?                                                                                                    | Yes                                              | <u>Change</u>                                 |                |
| Are you a student<br>or newly qualified<br>nurse?                                                                                                    | Yes                                              | <u>Change</u>                                 |                |
| When is your revalidation due?                                                                                                    | 30 June 2022                                     | Change                                        |                |
| Do you want to<br>give any more<br>details about your<br>revalidation?<br>(Optional)                                                                                                    |                                                  | <u>Change</u>                                 |                |
| 2 Save and continue                                                                                                    |                                                  |                                               |                |
| Privacy policy Terms                                                                                                    | and conditions Accessibility Statement           | : <u>Cookies How to apply for jobs</u><br>© C | rown copyright |

Go to the 'Application task list' next page.

#### **Application task list**

This page gives you instructions for how to view your application task list.

**Important:** In this example, the **Nursing qualifications and details** status is **'COMPLETED**' and your application is incomplete as you've completed 9 out of 14 sections. You need to complete all sections before you can send your application.

To start another section of your application, complete the following steps:

- **1.** Select a section link.
  - or
- 2. Select the 'Save and come back later' link (optional).

|   | Jobs                                                                                                    |             | Sign out                                          |  |  |
|---|----------------------------------------------------------------------------------------------------|-------------|---------------------------------------------------|--|--|
|   |                                                                                                    |             | English <u>Cymraeg</u>                            |  |  |
|   | BETA Your feedback will help us to improve this service.                                                        |             |                                                   |  |  |
|   | NHS BSA Training<br>Administrator application<br>Application incomplete<br>You have completed 9 of 14 sections. |             |                                                   |  |  |
|   | Add your personal details                                                                                       |             | Job details                                       |  |  |
|   | Contact details                                                                                                 | COMPLETED   | Closing date<br>30 January 2022                   |  |  |
|   | Add your right to work status                                                                                   |             | Job reference number<br>T1111-22-5995             |  |  |
|   | Right to work                                                                                                   | COMPLETED   | <u>View the job advert (opens in<br/>new tab)</u> |  |  |
|   | Add your qualifications, training and job his                                                                   | itory       |                                                   |  |  |
|   | Qualifications                                                                                                  | COMPLETED   |                                                   |  |  |
|   | Training                                                                                                    | COMPLETED   |                                                   |  |  |
|   | Job history                                                                                                    | COMPLETED   |                                                   |  |  |
|   | Add your supporting evidence                                                                                    |             |                                                   |  |  |
|   | Essential and desirable criteria                                                                                | COMPLETED   |                                                   |  |  |
|   | Add further information the employer needs from you                                                             |             |                                                   |  |  |
|   | Medical qualifications and details                                                                              | COMPLETED   |                                                   |  |  |
|   | Dental qualifications and details                                                                               | COMPLETED   |                                                   |  |  |
|   | Nursing qualifications and details                                                                              | COMPLETED   |                                                   |  |  |
| 1 | Driving qualifications and details                                                                              | NOT STARTED |                                                   |  |  |
|   | Unspent criminal convictions and cautions                                                                       | NOT STARTED |                                                   |  |  |
|   | Fitness to practice                                                                                             | NOT STARTED |                                                   |  |  |
|   | Check your equal opportunities                                                                                  |             |                                                   |  |  |
|   | Guaranteed interview scheme                                                                                     | NOT STARTED |                                                   |  |  |
|   | Equality and diversity                                                                                          | NOT STARTED |                                                   |  |  |
|   | You need to complete all sections before you can send y application.                                            | our         |                                                   |  |  |
| 2 | Save and come back later                                                                                        |             |                                                   |  |  |
|   |                                                                                                    |             |                                                   |  |  |
|   | Privacy policy. Terms and conditions Accessibility Statement                                                    | Cookies How | v to apply for jobs<br>© Crown copyright          |  |  |

**Tip:** To find out how to complete your application, go to a user guide or video from the **'Apply for a job**' section of the <u>'Help and support for applicants'</u> webpage.

You've added your nursing qualifications and details and reached the end of this user guide.